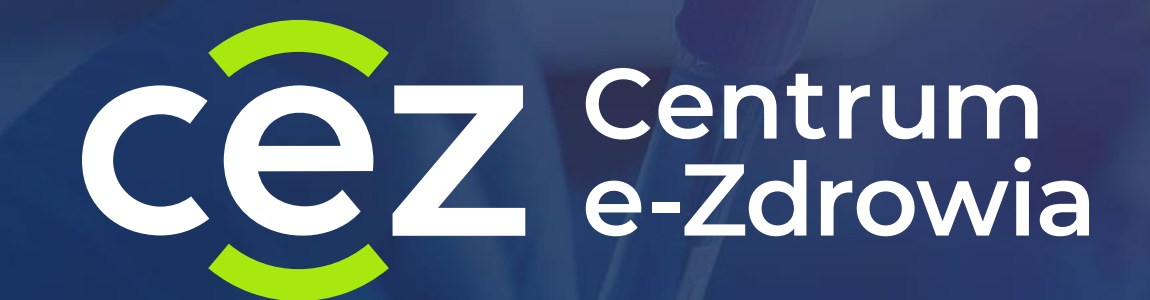

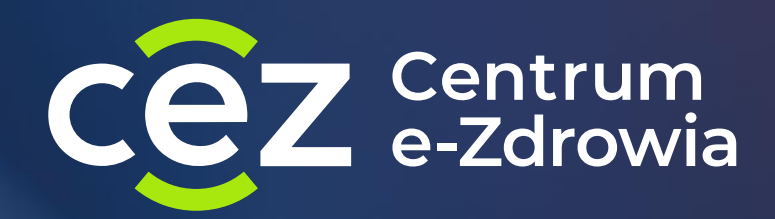

# Szczepienia przeciwko COVID-19

najczęściej występujące problemy

16 lutego 2022

#### dlaczego terminy z mojego punktu szczepień nie są widoczne dla pacjentów

- Wystawione sloty są ustawione jako wewnętrzne a nie zewnętrzne;
- Wystawione sloty oznaczone są obowiązkową kwalifikacją lekarską a wyszukuje je pacjent który nie wymaga kwalifikacji lekarskiej (lub odwrotnie);
- Wystawione sloty oznaczona są jako Pfizer 10μ a wyszukuje je osoba dorosła uprawniona do wyszukiwania terminów oznaczonych Pfizer 30μ (lub odwrotnie);
- e-Rejestracja znajduje lepsze dopasowanie slotów według kryteriów zadanych przez pacjenta – w okolicy są dostępne terminy wcześniejsze w bliższej lokalizacji lub jest dużo terminów spełniających takie same kryteria;

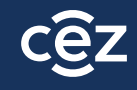

#### Wystawione sloty w e-Rejestracji

#### Grafik Punktu Szczepień **C** Odśwież grafik $\rightarrow$ 25.01.2022 📩 Tydzień ← Dzisiaj Dzień Dowolne nazwisko Q Dowolna dawka Dowolny cykl Dowolna szczepionka $\checkmark$ $\mathbf{\mathbf{v}}$ V Dowolna mobilność Dowolny typ terminu Dowolny status terminu Dowolny status wizyty $\mathbf{\sim}$ $\mathbf{\mathbf{v}}$ $\mathbf{v}$ V Wyczyść filtry Kwalifikacja lekarska $\mathbf{\mathbf{v}}$ 15 <sup>00</sup> Wolny termin (zewnętrzny) Pfizer 30µg 15:00 - 15:15 2 15:00 - 15:15 Wolny termin Pfizer 30µg 1 Ϋ́ Pfizer 10µg 15:00 - 15:05 Wolny termin 1

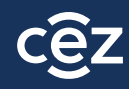

#### wystawiłem skierowanie na szczepienie dawką przypominającą, a nie jest ono widoczne w e-Rejestracji

- Sprawdzić, czy skierowanie na pewno jest wystawione na dawkę Przypominającą;
- Jeżeli przed wystawieniem skierowania, do Gabinet.gov zostały wpisane szczepienia wykonane poza granicami Polski, należy:
  - Sprawdzić, czy nazwy szczepionek w e-karcie szczepienia są wpisane ręcznie czy wybrane z listy (powinny być wybrane z listy). Jeżeli są wpisane ręcznie należy:
    - Usunąć karty szczepień wpisane zza granicy;
    - Wprowadzić ponownie, poprawnie wybierając z listy nazwę preparatu;
    - Zapisać karty;
    - Usunąć wystawione lokalnie e-skierowanie na szczepienie;
    - Wystawić nowe e-skierowanie

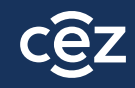

### usunięcie e-karty szczepienia w <u>Gabinet.gov</u>

| 1997 - 1997 - 1997 - 1997 - 1997 - 1997 - 1997 - 1997 - 1997 - 1997 - 1997 - 1997 - 1997 - 1997 - 1997 - 1997 - | gabinet.gov.pl                                                |                               |                                                       | A A+ A++                           | Kontrast 🚺 🛛 Instrukcj                     | a 🗍 🛛 Pomoc 🧿 🛛 Testy na COVID-19 🏈 | Domowa opieka medyczna 🔥 | Wytyczne do badań obrazowych 🛠 🛛 Wyloguj L    |  |  |  |
|----------------------------------------------------------------------------------------------------|---------------------------------------------------------------|-------------------------------|-------------------------------------------------------|------------------------------------|--------------------------------------------|-------------------------------------|--------------------------|-----------------------------------------------|--|--|--|
| <sup>A</sup> <u>Henry Malinowski</u>                                                                            | Od dnia 22.11.2021 r. wprow                                   | vadzone zostaje dodatkowe zab | ezpieczenie w postaci dwuetapowego uwierzytelnienia p | oodczas logowania: podanie kodu SM | /IS lub potwierdzenie w aplikacji bankowej |                                     |                          |                                               |  |  |  |
| Rola<br>Lekarz<br>Praktyka zawodowa ®<br>Adam Nowak                                                             | Wtorek, 25.01.2022<br>Wyszukiwanie szczep<br>Dane szczepienia | ień COVID 🧿                   | 3                                                     |                                    | Dane pacjenta                              |                                     |                          |                                               |  |  |  |
| 🚦 Strona główna<br>V. Dane pacjenta                                                                             | Data wykonania od *                                           |                               | 01-01-2021                                            | × #                                | • Numer PESEL                              | nny identyfikator 🧿                 |                          |                                               |  |  |  |
| 🔓 Recepty 🗸 🗸                                                                                                   | Data wykonania do                                             |                               | DD-MM-RRR                                             | <b>#</b>                           | PESEL pacjenta *                           |                                     | 80072909146              | ۹                                             |  |  |  |
| 🛢 Skierowania 🗾 🗸                                                                                               | 🔿 Wyszukaj niepodpisane wys                                   | tawione przeze mnie 🡩 🗿 W     | szystkie                                              |                                    |                                            |                                     |                          |                                               |  |  |  |
| 🖻 Zdarzenia medyczne                                                                                            | * To pole jest wymagane.                                      |                               |                                                       |                                    |                                            |                                     |                          |                                               |  |  |  |
| 🖋 Szczepienia COVID 🔹                                                                                           |                                                               |                               |                                                       |                                    |                                            |                                     |                          | Wyszukaj                                      |  |  |  |
| Umów termin szczepienia                                                                                         |                                                               |                               |                                                       |                                    |                                            |                                     |                          |                                               |  |  |  |
| Wyszukaj kwestionariusz                                                                                         |                                                               |                               |                                                       |                                    |                                            |                                     | P                        | odpisz wszystkie niepodpisane Podpisz wybrane |  |  |  |
| Badanie kwalifikacyjne                                                                                          |                                                               |                               |                                                       |                                    |                                            |                                     |                          |                                               |  |  |  |
| Wyszukaj badanie                                                                                                |                                                               |                               |                                                       |                                    |                                            |                                     |                          | <sup>2</sup> okaż 20 ≎                        |  |  |  |
| Stwórz nowe szczepienie                                                                                         | Data wykonania                                                | Data modyfikacji              | Nazwa szczepionki                                     | Rodzaj szczepionki                 |                                            | Tryb rejestracji                    | Status                   | Akcje                                         |  |  |  |
| Zarejestruj szczepienie z kwalifikacją 🦳                                                                        | 2022-01-25 10:49:00                                           | 2022-01-25 10:49:00           | Vaxzevria (AstraZeneca)                               | Szczepienie przeciw COVID-19       |                                            | Bieżące                             | Niepodpisane 🥑           | Podgląd                                       |  |  |  |
| Wpisz szczepienie z książeczki szczepień                                                                        | 2022-01-20 15:40:00                                           | 2022-01-20 15:40:00           | Comirnaty, Szczepionka przeciw COVID-19, Pfizer       | Szczepienie przeciw COVID-19       |                                            | Bieżące                             | Wykonane                 | Podgląd Edytuj Potwierdzenie                  |  |  |  |
| Dystrybucja szczepionek                                                                                         | 2022-01-11 15:43:00                                           | 2022-01-11 15:45:00           | Vocabria                                              | Szczepienie przeciw grypie         |                                            | Bieżące                             | Wykonane                 | Podgląd Edytuj Zgłoś NOP                      |  |  |  |
| Raport niezapisanych szczepień                                                                                  |                                                               |                               |                                                       |                                    |                                            |                                     |                          |                                               |  |  |  |

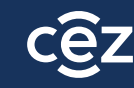

#### błędnie oznaczyłem status wizyty w e-Rejestracji jak go zmienić - apteka

Jeżeli punkt szczepień znajduje się w aptece należy wysłać maila na <u>szczepienia\_it@cez.gov.pl</u> w którym należy podać:

- Tytuł maila: APTEKA wycofanie statusu skierowania;
- W treści należy podać: datę i godzinę błędnie oznaczonej wizyty, dawkę której dotyczy zgłoszenie oraz aktualny status e-skierowania w e-Rejestracji oraz numer kontaktowy do osoby zgłaszającej
- W odpowiedzi na zgłoszenie, otrzymają Państwo numer zaczynający się od ZG...
- Należy następnie zadzwonić na infolinię pod numer **19239** (wybrać numer wewnętrzny: 1,1,1) a następnie podać numer zgłoszenia oraz numer PESEL pacjenta, którego dotyczy sprawa
- Gdy status skierowania w e-Rejestracji zostanie zmieniony, przycisk "Wycofaj status wizyty" będzie aktywny i będzie można wycofać wizytę

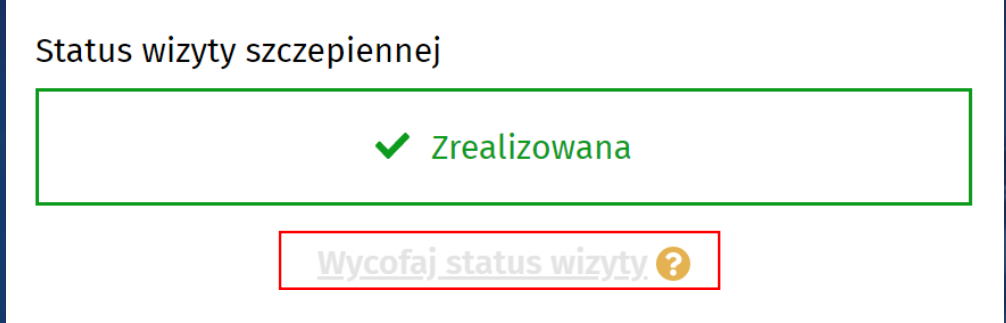

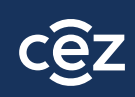

#### błędnie oznaczyłem status wizyty w e-Rejestracji jak go zmienić – punkt szczepień

Jeżeli punkt szczepień błędnie oznaczył wizytę należy:

- W aplikacji Gabinet.gov wycofać status skierowania:
  - Jeżeli pomyłka dotyczyła dawki 1, Przypominającej lub Dodatkowej, wycofujemy skierowanie do statusu "Wystawione" – Skierowania>Obsługa Relizacji>PESEL pacjenta>Wyszukaj>Rezygnuj>Zapisz
  - Jeżeli pomysłka dotyczyła dawki 2, wycofujemy skierowanie do statusu "W realizacji" Skierowania>Obsługa Realizacji> PESEL pacjenta>Wyszukaj>"trzy pionowe kropki">Wycofaj do "U realizatora">Zapisz
  - 3. Gdy status skierowania w e-Rejestracji zostanie zmieniony, przycisk "Wycofaj status wizyty" będzie aktywny i będzie można wycofać wizytę

| Status wizyty szo | zepiennej                        |  |
|-------------------|----------------------------------|--|
|                   | <ul> <li>Zrealizowana</li> </ul> |  |
|                   | <u>Wycofaj status wizyty</u> 💡   |  |

Jeżeli sytuacja wymaga aby zmienić status skierowania ze "Zrealizowane" na "Wystawione" wykonujemy najpierw kroki z punktu 2 a następnie kroki z punktu 1 powyżej

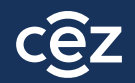

#### wycofanie skierowania z "W realizacji" do "Wystawione"

| 은 <u>Henry Malinowski</u>                           | ⊞≓  | Od dnia 22.11.2021 r. wprowadzone zostaje dodatkowe zabez                         | pieczenie w postaci dwuetapowego uwierzytelnienia podczas logowania: podanie kod | u SMS lub potwierdzenie w aplikacji bankowej |                          |                                     |
|-----------------------------------------------------|-----|-----------------------------------------------------------------------------------|----------------------------------------------------------------------------------|----------------------------------------------|--------------------------|-------------------------------------|
| Rola<br>Lekarz<br>Praktyka zawodowa ②<br>Adam Nowak |     | Wtorek, 25.01.2022<br><b>Wyszukaj realizowane skierowania</b><br>Dane skierowania |                                                                                  | Dane pacjenta                                | 5                        |                                     |
| Strona główna                                       |     | Data wystawienia od                                                               | DD-MM-RRR                                                                        | • Numer PESEL O Inny identyfikator 👩         | J                        |                                     |
| V. Dane pacjenta       B. Recepty                   | • · | Data wystawienia do                                                               | DD-MM-RRR                                                                        | PESEL pacjenta                               | 90090515836              | ٩                                   |
| Skierowania                                         | ^   |                                                                                   |                                                                                  |                                              |                          | Wyszukaj                            |
| Stwórz nowe                                         |     |                                                                                   |                                                                                  |                                              |                          |                                     |
| Wyszukaj                                            |     |                                                                                   |                                                                                  |                                              |                          | 5 ~                                 |
| Wyświetl listę                                      |     | Numer skierowania 1                                                               | Data wystawienia                                                                 | Status 11                                    | Akcie                    |                                     |
| Przyjęcie do realizacji                             |     | R15690C8959340A8ACD115                                                            | 2019.04.18 15:16:02                                                              | 7realizowane                                 | Podelad                  | :                                   |
| Obsługa realizacji                                  |     | 013030603333400460113                                                             | 2012/04/10/13:10:02                                                              | 21 conzowanie                                | rougiqu                  | •                                   |
| Zdarzenia medyczne                                  | ~   | 12345678.2019.04.00679                                                            | 2019-04-10 13:43:12                                                              | U realizatora                                | Podgląd Rezygnuj Zakończ | 1                                   |
| Szczepienia COVID                                   | ~   | 12345678.2019.04.00678                                                            | 2019-04-10 13:42:56                                                              | U realizatora                                | Podgląd Rezygnuj Zakończ | I                                   |
| Szczepienia                                         | *   | 87654324.2019.04.00008                                                            | 2019-04-01 14:10:45                                                              | U realizatora                                | Podgląd Rezygnuj Zakończ | 1                                   |
| Unijny Certyfikat COVID                             | ~   |                                                                                   |                                                                                  |                                              |                          | _                                   |
| 🛏 Zaświadczenia lekarskie (e-ZLA)                   | ~   | Pozycje 1 - 4 z 4                                                                 |                                                                                  |                                              |                          | $\langle \langle 1 \rangle \rangle$ |
|                                                     | ~   |                                                                                   |                                                                                  |                                              |                          |                                     |
| 🔁 Izolacje                                          | ~   |                                                                                   |                                                                                  |                                              |                          | Przejdź do przyjęcia do realizacji  |

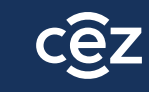

#### wycofanie skierowania z "Zrealizowane" do "W realizacji"

| 은 <u>Henry Malinowski</u>                            | <u>∭</u> ≓ | Od dnia 22.11.2021 r. wprowadzone zostaje dodatkowe zabez                  | pieczenie w postaci dwuetapowego uwierzytelnienia podczas logowania: podanie kodu | SMS lub potwierdzenie w aplikacji bankowej |                                    |
|------------------------------------------------------|------------|----------------------------------------------------------------------------|-----------------------------------------------------------------------------------|--------------------------------------------|------------------------------------|
| Rola<br>Lekarz<br>Praktyka zawodowa (®<br>Adam Nowak |            | Wtorek, 25.01.2022<br>Wyszukaj realizowane skierowania<br>Dane skierowania |                                                                                   | Dane pacienta                              |                                    |
| 😫 Strona główna<br>V. Dane pacjenta                  |            | Data wystawienia od                                                        | DD-MM-RRR di                                                                      | Numer PESEL      Inny identyfikator        | 3                                  |
| 🗄 Recepty                                            | ~          | Data wystawienia do                                                        | DD-MM-RRR                                                                         | PESEL pacjenta                             | 90090515836 Q                      |
| Skierowania                                          | ^          |                                                                            |                                                                                   |                                            | Wyszukaj                           |
| Stwórz nowe                                          |            |                                                                            |                                                                                   |                                            |                                    |
| Wyszukaj                                             |            |                                                                            |                                                                                   |                                            | 5 ~                                |
| Wyświetl listę 22                                    |            | Numer skierowania 🗍                                                        | Data wystawienia 🗍                                                                | Status ↑↓                                  | Akcje                              |
| Obsługa realizacji                                   |            | B15690C8959340A8ACD115                                                     | 2019-04-18 15:16:02                                                               | Zrealizowane                               | Podgląd                            |
| Zdarzenia medyczne                                   | ~          | 12345678.2019.04.00679                                                     | 2019-04-10 13:43:12                                                               | U realizatora                              | Podg Wycofaj do "U realizatora"    |
| 🖋 Szczepienia COVID                                  | ~          | 12345678.2019.04.00678                                                     | 2019-04-10 13:42:56                                                               | U realizatora                              | Podgląd Rezygnuj Zakończ 🚦         |
| 🖋 Szczepienia                                        | ~          | 87654324 2019 04 00008                                                     | 2019-04-01 14:10:45                                                               | l realizatora                              | Podelad Bezvenui Zakończ i         |
| Unijny Certyfikat COVID                              | ~          | 07034324.2013.04.00000                                                     | 2013/04/01 14:10:45                                                               | o realizatora                              | rodgida veziginal zakonez .        |
| 🛤 Zaświadczenia lekarskie (e-ZLA)                    | ~          | Pozycje 1 - 4 z 4                                                          |                                                                                   |                                            | << < 1 > >>                        |
| 🔗 Badania na koronawirusa                            | ~          |                                                                            |                                                                                   |                                            |                                    |
| 🐴 Izolacje                                           | ~          |                                                                            |                                                                                   |                                            | Przejdź do przyjęcia do realizacji |
| 🕸 Zgłoszenia chorób zakaźnych (ZLK-1)                | ~          |                                                                            |                                                                                   |                                            |                                    |

Jeżeli skierowania nie da się wyszukać przez "Obsługę realizacji", należy sprawdzić jego status klikając w "Przyjęcie do realizacji", podając PESEL pacjenta i kod e-skierowanie (dla szczepień p. COVID to "OOOO") Jeżeli skierowania nie udaje się wyszukać, to prawdopodobnie jest w realizacji lub zostało zamkniete.

Jeżeli skierowania nie udaje się wyszukać, to prawdopodobnie jest w realizacji lub zostało zamknięte w innym podmiocie.

### nie mogę wprowadzić e-karty szczepienia dla dawki przypominającej, po wpisaniu szczepień z książeczki

Jeżeli do Gabinet.gov zostały wpisane szczepienia podstawowe wykonane poza granicami Polski, należy:

- Sprawdzić, czy nazwy szczepionek w e-karcie szczepienia są wpisane "ręcznie" czy wybrane z listy (powinny być wybrane z listy). Jeżeli są wpisane ręcznie należy:
  - Usunąć karty szczepień wpisane zza granicy;
  - Wprowadzić ponownie, poprawnie **wybierając z listy** nazwę preparatu;
  - Zapisać karty;
  - Wprowadzić e-kartę szczepienia na dawkę Przypominającą

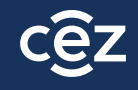

### nie mogę edytować ani usunąć e-karty szczepienia

- 1. Jeżeli po wyszukaniu e-karty szczepienia, nie pojawiają się przyciski **Edytuj/Anuluj** należy:
  - Sprawdzić, czy jesteśmy autorem karty którą chcemy zmodyfikować (tylko autor może zmienić/usunąć e-kartę szczepienia);
  - Sprawdzić, czy jesteśmy zalogowani w odpowiedniej roli do podmiotu i komórki w której wystawiliśmy e-kartę szczepienia;
  - Jeżeli nie pojawiają się przyciski Edytuj/Anuluj oznacza to, że użytkownik zalogował się do niewłaściwej komórki lub w niewłaściwej roli;
- 2. Jeżeli przyciski się pojawiają, ale po kliknięciu w nie, pojawia się błąd, należy:
  - Przesłać zgłoszenie na szczepienia IT@cez.gov.pl w tytule wpisując: "Karta szczepień brak możliwości edycji"
  - Do zgłoszenia należy dołączyć zrzut ekranu przedstawiający ekran wraz z komunikatem błędu oraz **numer** kontaktowy do osoby zgłaszającej
  - W odpowiedzi na zgłoszenie, otrzymają Państwo numer zaczynający się od ZG...
  - Należy następnie zadzwonić na infolinię pod numer 19239 (wybrać numer wewnętrzny: 1,1,1) a następnie podać numer zgłoszenia oraz numer PESEL pacjenta, którego dotyczy sprawa
  - Poinformujemy Państwa mailowo o możliwości edytowania/usunięcia błędnej e-karty szczepienia

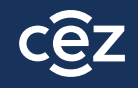

### pacjent nie ma skierowania na szczepienie dawką przypominającą a minęło już 150 dni od szczepienia

Dla wszystkich osób, które ukończyły 12 lat są generowane automatyczne skierowania na szczepienie dawką przypominającą. Warunkami otrzymania skierowania są:

- upłynięcie 150 dni od daty zakończenia cyklu podstawowego lub dodatkowego szczepienia lub upłynięcie 60 dni w przypadku przyjęcia szczepionki Johnson & Johnson w cyklu podstawowym
- pełna i kompletna dokumentacja ze szczepienia tzn.:
  - informacje o pełnym cyklu szczepienia w karcie szczepień;
  - skierowanie na cykl podstawowy w statusie "zrealizowane";
  - brak pozytywnego wyniku testu na COVID w ciągu ostatnich 30 dni

Skierowania są generowane 1 raz w tygodniu. W przypadku braku automatycznie wystawionego e-skierowania, lekarz może wystawić skierowanie na szczepienie przypominjące samodzielnie

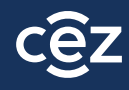

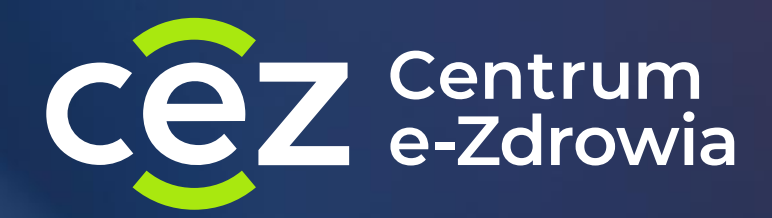

# Raporty ze szczepień przeciwko COVID-19

**09 lutego 2022** 

# rodzaje raportów dostępych w Gabinet.gov

- 1. Raport zbiorczy dla podmiotu- "Raport szczepień COVID-19 dla podmiotu"
  - zawiera zestawienie szczepień dla wszystkich komórek z danego podmiotu
  - dostępny dla każdej roli w aplikacji
- 2. Raport szczegółowy- "Raport szczepień COVID-19"
  - zawiera szczegółowe zestawienie wykonanych szczepień (m.in. dane pacjenta, dane osoby szczepiącej, szczegółowe dane dot. szczepienia, dane o wyniku procesu weryfikacji poprawności wygenerowanych kart szczepień itd.)
  - służy do przygotowania rachunku do NFZ
  - dostępny dla pracowników medycznych, uprawnionych do wykonywania szczepień (nie jest dostępny dla roli: administrator oraz personel administracyjny ze względu na to, że zawiera jednostkowe dane medyczne)
  - dostępny z poziomu komórki organizacyjnej, w której karty szczepień były generowane

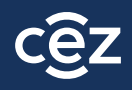

# raport zbiorczy

|                                                                                                    |     | gabinet.gov.pl                                                                                                    | A A+ A++ Kontrast 🚺         | Instrukcja 📊 Pom        | noc 🍘 Testy na COVID-19      | Domowa opieka medyczna na wieka wedyczna na wieka wedyczna wieka wedyczna na wieka wedyczna na wieka wedyczna na wieka wedyczna na wieka wedyczna na wieka wedyczna na wieka wedyczna na wieka wedyczna na wieka wedyczna na wieka wedyczna wedyczna na wieka wedyczna na wieka wedyczna wedyczna wedyczna na wieka wedyczna wedyczn | Wytyczne do badań obrazowyc               | h 🛠 🛛 Wyloguj 💄                 |
|----------------------------------------------------------------------------------------------------|-----|----------------------------------------------------------------------------------------------------|-----------------------------|-------------------------|------------------------------|----------------------------------------------------------------------------------------------------|-------------------------------------------|---------------------------------|
| Rola         Położna / Położny         Podmiot leczniczy         PRZYCHODNIA SPECJALISTYCZNO - REHABILITACYJNA PULSANTIS         SPÓŁKA Z OGRANICZONĄ ODPOWIEDZIALNOŚCIĄ         nr księgi: 000000001064         regon: 932529096         Jednostka (kod: 02)         PULSANTIS MAX | 1,- | W ramach Narodowego Programu Szczepień przeciw COVID-19, w aplikacji Gabinet,gov jest możliwość wprowadzenia w postaci elektroniczne<br>szablonu i zapisanie go poprzez kliknięcie "Zapisz jako szablon" w prawym górnym rogu ekranu, co znacznie przyspieszy pracę.<br>Poniedziałek, 12.04.2021<br>Raporty<br>Dostępne raporty *<br>Raport szczepień COVID-19 dla podmiotu | ej badania kwalifikacyjnego | do szczepienia oraz for | mularza karty szczepienia. V | / formularzu "Stwórz nowe" w zakładi                                                                                                    | e Szczepienia, rekomenduje się s<br>Pobie | tworzenie<br>z dane w pliku CSV |
| Strona główna                                                                                                    |     | Opis<br>Raport szczepień COVID-19 dla podmiotu                                                                                                    |                             |                         |                              |                                                                                                    |                                           |                                 |
| <b>२,</b> Dane pacjenta                                                                                                    |     |                                                                                                    |                             |                         |                              |                                                                                                    |                                           |                                 |
| & Recepty                                                                                                    | •   |                                                                                                    |                             |                         |                              |                                                                                                    |                                           |                                 |
| Skierowania                                                                                                    | *   |                                                                                                    |                             |                         |                              |                                                                                                    |                                           | //                              |
| Badania na koronawirusa                                                                                                    | *   |                                                                                                    |                             |                         |                              |                                                                                                    |                                           |                                 |
| 🖋 Szczepienia                                                                                                    | ~   |                                                                                                    |                             |                         |                              |                                                                                                    |                                           |                                 |
| Przesyłanie plików / wiadomości                                                                                                    |     |                                                                                                    |                             |                         |                              |                                                                                                    |                                           |                                 |
| Raporty                                                                                                    |     |                                                                                                    |                             |                         |                              |                                                                                                    |                                           |                                 |
| 🖌 Autoryzacja                                                                                                    |     |                                                                                                    |                             |                         |                              |                                                                                                    |                                           |                                 |

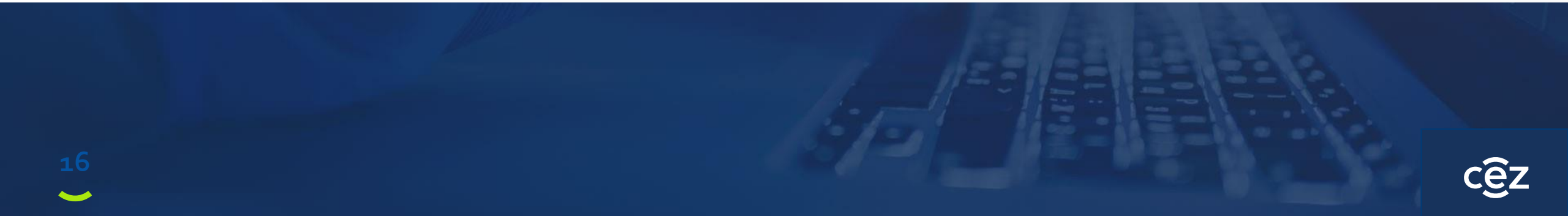

# przykładowy raport zbiorczy

| E                   | F                              | G               | н            | I               | J                | K              | L            | М              | N               | 0                | Р                                                                                 | Q        | R               | S        | Т          |
|---------------------|--------------------------------|-----------------|--------------|-----------------|------------------|----------------|--------------|----------------|-----------------|------------------|-----------------------------------------------------------------------------------|----------|-----------------|----------|------------|
| podmiot_nazwa       | mus_root                       | mus_ext         | mus_regon_14 | mus_nazwa       | mus_kod_pocztowy | mus_miejscowos | sc mus_ulica | mus_nr_budynku | pj_kod_tech_czs | pj_kod_prod_rozl | pj_nazwa_prod_rozl                                                                | licznosc | reg_rozliczenie | ow_kod o | okres_rozl |
| Przychodnia Testowa | 2.16.840.1.113883.3.4424.2.3.3 | 00000012345-001 | 1,23457E+13  | Punkt szczepień | 00-184           | Warszawa       | ul. Nowa     | 71             | 19.0319.801.02  | 99.03.0801       | Szczepienie przeciwko SARS-CoV-2 w punkcie szczepieĹ, bez transportu pacjenta     | 3        | Nie             | 12 2     | 2021-02    |
| Przychodnia Testowa | 2.16.840.1.113883.3.4424.2.3.3 | 00000012345-001 | 1,23457E+13  | Punkt szczepień | 00-184           | Warszawa       | ul. Nowa     | 71             | 19.0319.801.02  | 99.03.0801       | Szczepienie przeciwko SARS-CoV-2 w punkcie szczepieĹ, bez transportu pacjenta     | 118      | Tak             | 12 2     | 2021-02    |
| Przychodnia Testowa | 2.16.840.1.113883.3.4424.2.3.3 | 00000012345-001 | 1,23457E+13  | Punkt szczepień | 00-184           | Warszawa       | ul. Nowa     | 71             | 19.0319.801.02  | 99.03.0801       | Szczepienie przeciwko SARS-CoV-2 w punkcie szczepieĹ, bez transportu pacjenta     | 29       | Tak             | 12 2     | 2021-01    |
| Przychodnia Testowa | 2.16.840.1.113883.3.4424.2.3.3 | 00000012345-001 | 1,23457E+13  | Punkt szczepień | 00-184           | Warszawa       | ul. Nowa     | 71             | 19.0319.801.02  | 99.03.0801       | Szczepienie przeciwko SARS-CoV-2 w punkcie szczepień bez transportu pacjenta      | 5        | Nie             | 12 2     | 2021-01    |
| Przychodnia Testowa | 2.16.840.1.113883.3.4424.2.3.3 | 00000012345-001 | 1,23457E+13  | Punkt szczepień | 00-184           | Warszawa       | ul. Nowa     | 71             | 19.0319.801.02  | 99.03.0801       | Szczepienie przeciwko SARS-CoV-2 w punkcie szczepieĹ, bez transportu pacjenta     | 30       | Tak             | 12 2     | 2021-03    |
| Przychodnia Testowa | 2.16.840.1.113883.3.4424.2.3.3 | 00000012345-001 | 1,23457E+13  | Punkt szczepień | 00-184           | Warszawa       | ul. Nowa     | 71             | 19.0319.803.02  | 99.03.0803       | Szczepienie przeciwko SARS-CoV-2 przeprowadzonego w miejscu zamieszkania pacjenta | 1        | Tak             | 12 2     | 2021-01    |
| Przychodnia Testowa | 2.16.840.1.113883.3.4424.2.3.3 | 00000012345-002 | 1,23457E+13  | Punkt szczepień | 00-184           | Warszawa       | ul. Nowa     | 15             | 19.0319.801.02  | 99.03.0801       | Szczepienie przeciwko SARS-CoV-2 w punkcie szczepieĹ, bez transportu pacjenta     | 28       | Tak             | 12 2     | 2021-01    |
| Przychodnia Testowa | 2.16.840.1.113883.3.4424.2.3.3 | 00000012345-002 | 1,23457E+13  | Punkt szczepień | 00-184           | Warszawa       | ul. Nowa     | 15             | 19.0319.801.02  | 99.03.0801       | Szczepienie przeciwko SARS-CoV-2 w punkcie szczepieĹ, bez transportu pacjenta     | 3        | Nie             | 12 2     | 2021-01    |
| Przychodnia Testowa | 2.16.840.1.113883.3.4424.2.3.3 | 00000012345-002 | 1,23457E+13  | Punkt szczepień | 00-184           | Warszawa       | ul. Nowa     | 15             | 19.0319.801.02  | 99.03.0801       | Szczepienie przeciwko SARS-CoV-2 w punkcie szczepieĹ, bez transportu pacjenta     | 2        | Nie             | 12 2     | 2021-02    |
| Przychodnia Testowa | 2.16.840.1.113883.3.4424.2.3.3 | 00000012345-002 | 1,23457E+13  | Punkt szczepień | 00-184           | Warszawa       | ul. Nowa     | 15             | 19.0319.801.02  | 99.03.0801       | Szczepienie przeciwko SARS-CoV-2 w punkcie szczepieĹ,, bez transportu pacjenta    | 118      | Tak             | 12 2     | 2021-02    |
| Przychodnia Testowa | 2.16.840.1.113883.3.4424.2.3.3 | 00000012345-002 | 1,23457E+13  | Punkt szczepień | 00-184           | Warszawa       | ul. Nowa     | 15             | 19.0319.801.02  | 99.03.0801       | Szczepienie przeciwko SARS-CoV-2 w punkcie szczepieĹ,, bez transportu pacjenta    | 30       | Tak             | 12 2     | 2021-03    |
| Przychodnia Testowa | 2.16.840.1.113883.3.4424.2.3.3 | 00000012345-001 | 1,23457E+13  | Punkt szczepień | 00-184           | Warszawa       | ul. Nowa     | 71             | 19.0319.803.02  | 99.03.0803       | Szczepienie przeciwko SARS-CoV-2 przeprowadzone w miejscu zamieszkania pacjenta   | 2        | Tak             | 12 2     | 2021-02    |
|                     |                                |                 |              |                 |                  |                |              |                |                 |                  |                                                                                   |          |                 |          |            |
|                     |                                |                 |              |                 |                  |                |              |                |                 |                  |                                                                                   |          |                 |          |            |
|                     |                                |                 |              |                 |                  |                |              |                |                 |                  |                                                                                   |          |                 |          |            |
|                     |                                |                 |              |                 |                  |                |              |                |                 |                  |                                                                                   |          |                 |          |            |

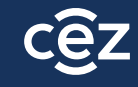

# raport szczegółowy

|                                                                                                 |                                                                                                    | ALE ALE ALE ALE ALE ALE ALE ALE ALE ALE |                          |                                 |                                  |                                        |                |
|-------------------------------------------------------------------------------------------------|----------------------------------------------------------------------------------------------------|-----------------------------------------|--------------------------|---------------------------------|----------------------------------|----------------------------------------|----------------|
|                                                                                                 | gabinet.gov.pl                                                                                                    | A A+ A++ Kontrast 🌒                     | Instrukcja 🗍 🛛 Pomo      | oc 🕤 🛛 Testy na COVID-19 🏈      | Domowa opieka medyczna 🔥         | Wytyczne do badań obrazowych 😭         | Wyloguj 💄      |
|                                                                                                 |                                                                                                    |                                         |                          |                                 |                                  |                                        |                |
| 옥 <u>Henry Malinowski</u>                                                                       | W ramach Narodowego Programu Szczepień przeciw COVID-19, w aplikacji Gabinet.gov jest możliwość wprowadzenia w postaci elektronicz | nej badania kwalifikacyjnego            | do szczepienia oraz forn | nularza karty szczepienia. W fo | rmularzu "Stwórz nowe" w zakłado | ce Szczepienia, rekomenduje się stworz | zenie          |
| tola                                                                                            | szablonu i zapisanie go poprzez kliknięcie "Zapisz jako szablon" w prawym górnym rogu ekranu, co znacznie przyspieszy pracę.       |                                         |                          |                                 |                                  |                                        |                |
| bodiniot leczniczy 盟<br>RZYCHODNIA OSOWA S.C. EWA RAFALSKA, ZBIGNIEW RAFALSKI,<br>DLGA RAFALSKA | Wtorek, 25.01.2022 Raporty                                                                                                    |                                         |                          |                                 |                                  |                                        |                |
| ır księgi: 000000192426<br>egon: 090153788                                                      | Dostępne raporty *                                                                                                    |                                         |                          |                                 |                                  |                                        |                |
| ednostka (kod: 01)                                                                              | Raport szczepień COVID-19 - dane za październik 2021                                                                               |                                         |                          | ×                               |                                  | Pobierz dar                            | ne w pliku CSV |
| Comorka (kod: 001)                                                                              | Opis                                                                                                    |                                         |                          |                                 |                                  |                                        |                |
| PARINEL NOT                                                                                     | Raport szczepień COVID-19                                                                                                    |                                         |                          |                                 |                                  |                                        |                |
| Strona główna                                                                                   |                                                                                                    |                                         |                          |                                 |                                  |                                        |                |
| 5 Dane pacjenta                                                                                 |                                                                                                    |                                         |                          |                                 |                                  |                                        |                |
| Recepty ~                                                                                       |                                                                                                    |                                         |                          |                                 |                                  |                                        | /i             |
| Skierowania 🗸                                                                                   |                                                                                                    |                                         |                          |                                 |                                  |                                        |                |
| Zdarzenia medyczne 🗸 🗸                                                                          |                                                                                                    |                                         |                          |                                 |                                  |                                        |                |
| Szczepienia COVID ~                                                                             |                                                                                                    |                                         |                          |                                 |                                  |                                        |                |

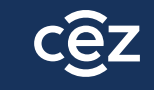

### przykładowy raport szczegółowy – fragment dot. reguł

| AJ                | AK                    | AL                                          | AM                    | AM AN                          |              | AP              | 40            | ΔR              | Ŧ |
|-------------------|-----------------------|---------------------------------------------|-----------------------|--------------------------------|--------------|-----------------|---------------|-----------------|---|
| pj_cena_prod_ro 💌 | pj_status_szczepien 💌 | pj_zrodlo_finansowaina                      | ▼ pj_data_szczepien ▼ | pj_data_zapisania_baza_danyc 💌 | pj_czy_cov 🔻 | pj_czy_podpisar | reg_aktywne 💌 | reg_rozliczenie | 1 |
| 61,24             |                       | Publiczne - szczepienie w punkcie szczepieñ | 03.03.2021 13:09      | 2021-03-03 14:02:02.02771      | Т            | Т               |               | так             | + |
| 61,24             |                       | Publiczne - szczepienie w punkcie szczepieñ | 03.03.2021 13:15      | 2021-03-03 14:02:02.02771      | т            | т               |               | Tak             |   |
| 61,24             |                       | Publiczne - szczepienie w punkcie szczepieñ | 03.03.2021 13:21      | 2021-03-03 14:42:03.938894     | т            | Т               |               | Tak             |   |
| Nieznany          |                       |                                             |                       | 2021-06-09 13:05:04.353341     | N            | N               |               | Nie             |   |
| 61,24             |                       | Publiczne - szczepienie w punkcie szczepieñ | 03.03.2021 13:33      | 2021-03-03 14:42:03.938894     | т            | Т               | REG_DAWKA1    | Nie             |   |
| 61,24             |                       | Publiczne - szczepienie w punkcie szczepieñ | 03.03.2021 13:39      | 2021-03-03 14:42:03.938894     | т            | N               | REG_PODPIS    | Nie             |   |
| 61,24             |                       | Publiczne - szczepienie w punkcie szczepieñ | 03.03.2021 13:42      | 2021-03-03 14:42:03.938894     | Т            | Т               |               | Tak             |   |
| 61,24             |                       | Publiczne - szczepienie w punkcie szczepieñ | 03.03.2021 13:46      | 2021-03-03 14:42:03.938894     | т            | Т               |               | Tak             |   |
| 61,24             |                       | Publiczne - szczepienie w punkcie szczepieñ | 03.03.2021 13:54      | 2021-03-03 14:42:03.938894     | т            | Т               |               | Tak             |   |
|                   |                       |                                             |                       |                                |              |                 |               |                 |   |

### rozliczenie procesu szczepień – proces modelowy

- 1. Punkt szczepień generuje raport zbiorczy i weryfikuje czy pojawiły się jakiekolwiek błędy.
- 2. Punkt szczepień generuje raport szczegółowy i weryfikuje poszczególne błędy w konkretnych kartach szczepień.
- 3. Punkt szczepień poprawia ewentualnie powstałe błędy.
- 4. Centrum e-Zdrowia raz w tygodniu (wtorek) przekazuje do Centrali NFZ pełne informacje o szczepieniach (zarówno pozycje prawidłowe i nieprawidłowe) do rozliczenia w przypadku konkretnego punktu
- 5. Centrala NFZ przeprowadza dodatkowe weryfikacje, a następnie przekazuje dane do OW NFZ
- 6. OW NFZ przekazuje informacje o liczbie szczepień do rozliczenia do punktu szczepień
- 7. W przypadku niezgodności przekazanej przez OW NFZ liczby szczepień do rozliczenia, podmiot wraca do czynności z pkt.1
  - a) Jeśli dane w raporcie z gabinet.gov.pl są prawidłowe, a mimo tego nie można rozliczyć szczepień rekomendowany jest kontakt z OW NFZ w celu wyjaśnienia rozbieżności z Centralą (szczepienia zostały odrzucone na etapie weryfikacji Centrali NFZ)
  - b) Jeśli dane w raporcie z gabinet.gov.pl są nieprawidłowe, podmiot koryguje błędy

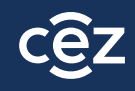

# problemy z rozliczeniem

- 1. Tylko pozycje zawierające w kolumnie: "reg\_rozliczenie" wartość "TAK" są możliwe do rozliczenia w NFZ
- 2. W celu analizy błędnych wpisów w kartach szczepień warto wyfiltrować pozycje, które w kolumnie "reg\_rozliczenie" mają wartość "NIE"
- 3. Najczęściej pojawiające się błędy:
  - a) Brak wpisu danego pacjenta w raporcie
  - b) Wpisy "nieznane"
  - c) Reg\_dawka

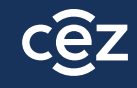

### brak wpisu danego pacjenta/dużej liczby pacjentów w raporcie

 Należy zweryfikować czy karty szczepień nie zostały utworzone w ramach innej komórki organizacyjnej w podmiocie

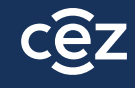

### wpis "nieznane" w różnych kolumnach raportu

- W raporcie szczegółowym znajdują się wszystkie wpisy dot. e-kart szczepień, łącznie z tymi kartami, które zostały anulowane (dla tych kart w większości pól pojawią się wpisy: "nieznane")- takie pozycje nie są uwzględniane w rozliczeniu, dlatego też nie należy ich poprawiać- wpisy należy pominąć
- Należy sprawdzić czy dany PESEL pacjenta, dla którego w raporcie pojawia się informacja "nieznane" występuje w raporcie podwójnie, w tym jedna z kart ma status rozliczenia na TAK

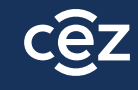

### **REG\_DAWKA**

- W ramach reguł dla dawek: 1,2,3 oraz przypominającej weryfikowane są:
  - Czy wprowadzono prawidłową szczepionkę (np. nie każda szczepionka może być dawką przypominającą)
  - Prawidłowa kolejność wprowadzania dawek (np. dawka 2 nie może być wprowadzona z datą wcześniejszą niż dawka 1)
  - Brak zdublowanych kart szczepień (np. punkt szczepiący dawką przypominającą błędnie oznacza kartę dawką "1 z 2", co powoduje błąd dla karty szczepień prawidłowo wprowadzonej dawką 1)

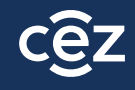

# Zapisz się do newslettera e-zdrowie

Zapisując się na newsletter ezdrowie.gov.pl zyskujesz:

- powiadomienia przychodzące prosto na Twoją skrzynkę e-mail zaraz po tym, gdy zostanie opublikowany nowy artykuł na portalu ezdrowie.
- możesz wybrać, która kategoria interesuje Cię najbardziej: dla aptek, dla podmiotów, a może dla dostawców? Pamiętaj, że możesz wybrać więcej niż jedną kategorię.
- Zapis na newsletter daje Ci pewność, że nie przeoczysz żadnej ważnej publikacji.

Przejdź do zakładki kontakt, w celu zapisania się newsletter.

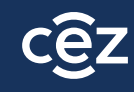

### Dziękujemy za uwagę!

### Infolinia techniczna Centrum e-Zdrowia dla punktów szczepień: <u>19 239, szczepienia</u> IT@cez.gov.pl

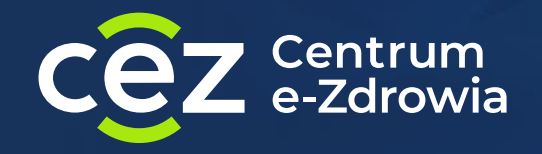

ul. Stanisława Dubois 5A 00-184 Warszawa